Olha Bodnar — METHODEN DER STATISTIK (Humboldt-Universität) SUBJECT: R & RStudio DATE: October 21st, 2016

## 1 Purpose

To install R and RStudio, and gain some familiarity with them.

## 2 Steps

- (a) Download R from a CRAN repository near you: https://cran.r-project. org/mirrors.html. Install it and accept all defaults during installation.
- (b) Download RStudio Desktop (Free Edition) from www.rstudio.com. Install it and accept all defaults during installation.
- (c) Launch RStudio. Type gamma(4) in the window labeled "Console" (left side), at the prompt ">". R should answer 6.
- (d) From the "Tools" menu, select "Install Packages..." A dialog box will popup. Type "bbmle" (without the quotes) in the middle input box, then press "Install".
- (e) From the "File" menu, select "Open File...", and look for the file called "Bodnar-MLEexample.R" and open it.
- (f) Put the cursor on line 16, which says "require(bbmle)", and press Ctrl+Enter (or select "Run Selected Line(s)" from the "Code" menu)
- (g) Select lines 30-37, and press Ctrl+Enter
- (h) Compare the results you'll get with those listed in lines 38-43 of the file "Bodnar-MLEexample.R"

Congratulations! You have completed your first R session successfully.